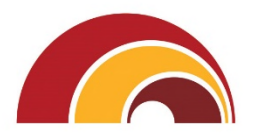

# First Hawaiian Bank.

# First Hawaiian Bank eDeposit Handbook

First Hawaiian Bank 2339 Kamehameha Highway, Honolulu, HI 96819

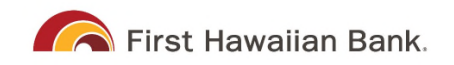

# Introduction

| Accessing the Application |    |
|---------------------------|----|
| User Terminology          | 4  |
| RDN Process Workflow      | 4  |
| Session Timeouts          | 4  |
| RDN: Creating a Deposit   | 6  |
| Editing a Batch           | 9  |
| Editing a Batch Total     | 10 |
| Performing a MICR Repair  | 12 |
| Keying In a Dollar Amount | 13 |
| Deleting an Item          | 14 |
| Deleting a Batch          | 15 |
| Duplicate Checks          | 16 |
| Submitting a Deposit      | 16 |
| Reporting                 | 19 |
| RDN Application Reporting | 19 |
| Viewing Deposits          | 19 |
| Printing Images of Items  | 21 |
| Searching for an Item     |    |

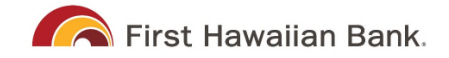

# Introduction

The SmartPay Remote Deposit Now<sup>™</sup> (RDN) Handbook is a guide to processing transactions through this application. RDN allows you to scan checks from your place of business, perform MICR repairs, and key in the dollar amount of an item. There are reporting options available within the RDN window and the system application to help manage transaction information.

# Accessing the Application

Log into **FHB Commercial Online (FCO)** and view the **eDeposit** button underneath the services section. If you don't already have FCO credentials, they will be provided to you by FHB Treasury Management Servicing. We are here to help! Please reach out at <u>cashmgt@fhb.com</u> or (808) 844-3303 if you need assistance.

Access the New eDeposit Platform

| First Hawaiian Bank.                              | Contract II |                                     |                                                                |          |
|---------------------------------------------------|-------------|-------------------------------------|----------------------------------------------------------------|----------|
|                                                   | First H     | awallan Bank. F                     | HB Commercial Online (FCO) Home Screen                         | 1        |
| Logn 10                                           | Home        | Hom                                 | ne                                                             |          |
| Pastword                                          | E Services  | ~                                   |                                                                |          |
| Show                                              | eDeposit    |                                     |                                                                |          |
| Remember me                                       | Branches    |                                     |                                                                |          |
| Lam J new user: Pergit your parsword              | Help        |                                     | eDeposit Home Screen                                           | Q Search |
| Lacations Privacy Publicy                         | Settings    | 2 Dashboard                         | 7 Deutopand                                                    |          |
| Customer Service: 808-844-3303   cashings@fbb.com | C+ Log Off  | Transactions                        | Overvlew                                                       |          |
| Member FDIC                                       |             | Collections                         | Configure the dashboard display by clicking the settings icon. |          |
|                                                   |             | O <sub>6</sub> <sup>o</sup> Admin v | Welcome                                                        | News     |
|                                                   |             | Reports 8                           | Thursday, November 14, 2024                                    |          |
|                                                   |             |                                     | Your previous login was on 1554/2024 at 12:29 PM CT.           |          |
|                                                   |             |                                     |                                                                |          |
| CO credentials will be                            | provided    |                                     |                                                                |          |

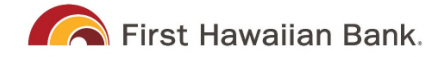

# User Terminology

Throughout this document, the text refers to certain parties and their responsibilities in using the application. The following terms help define "who is who" while performing tasks in the system.

- User A merchant/member employee with the ability to support end users. Based on their assigned privileges/roles, users have the ability to perform the following.
  - Process transactions
  - Generate reports
  - Research historical transactions
  - Edit transactions
  - Contact customer support (if applicable)

**IMPORTANT:** Screenshots are provided for general orientation. Your screens and menu options may differ from the examples pictured in this document. Available Resources. Please contact your first level of support for more information about the application.

### **RDN Process Workflow**

The figure below illustrates the process of creating, editing, and submitting an item for deposit. A customer submits items for deposit. A merchant/member user within your organization receives the items, make any adjustments where necessary using the RDN application, and submit the deposit for processing.

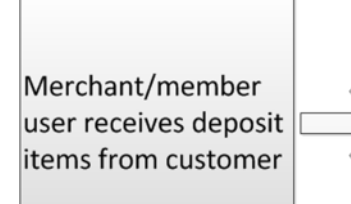

User scans items for deposit using the RDN application and performs any editing, MICR repair, or other adjustments as needed.

User submits deposit for processing, and results are posted in the application for reporting.

FIGURE 1: RDN WORKFLOW

### **Session Timeouts**

The system automatically logs off a user who has been inactive for at least 15 minutes. A *Session Timeout Warning* appears two minutes before the user is set to be

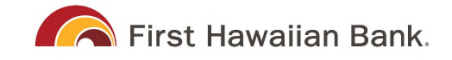

logged out to give them an opportunity to remain logged in. Click anywhere in the application to remain logged in.

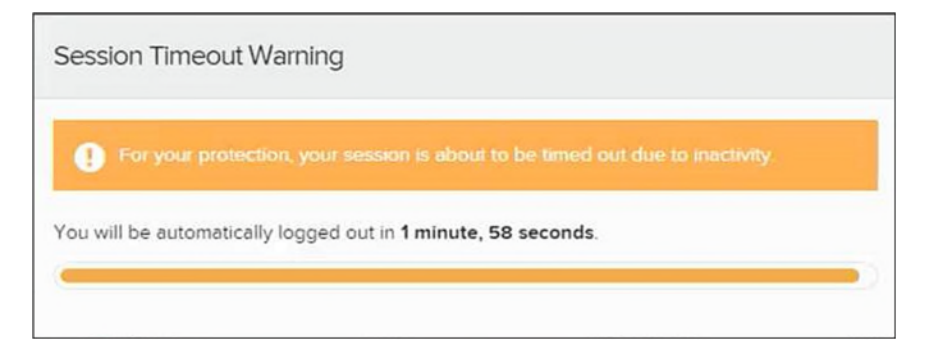

FIGURE 2: SESSION TIMEOUT WARNING

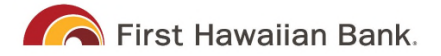

# RDN: Creating a Deposit

**NOTE:** If the USB cable from the scanner is not connected to your computer, connect it at this time.

2. Log in and select Transactions from the left main menu.

| First Hawaiian Bank.<br>FDIC FDIC-Insured - Backed by the full faith and credit of the U.S. Government |   |                                   |  |  |  |  |  |
|----------------------------------------------------------------------------------------------------|---|-----------------------------------|--|--|--|--|--|
| Dashboard                                                                                              | < | Dashboard                         |  |  |  |  |  |
| Transactions                                                                                           |   | Overview                          |  |  |  |  |  |
|                                                                                                    |   | Configure the dashboard display I |  |  |  |  |  |
|                                                                                                    |   |                                   |  |  |  |  |  |

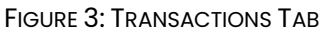

**3.** Under Check Processing, select **Remote Deposit Now**. The RDN application initiates.

| First Hawaiian Bank.<br>FDIC FDIC-Insured - Backed by the | Transactions  he full faith and credit of the U.S. Government |
|-----------------------------------------------------------|---------------------------------------------------------------|
| Dashboard                                                 | < Transactions                                                |
| Transactions                                              | Quick Links                                                   |
|                                                           | Check Processing                                              |
|                                                           | Remote Deposit Now                                            |

FIGURE 44: REMOTE DEPOSIT NOW LINK

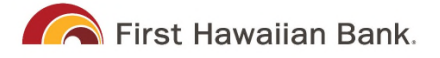

**4.** If this is your first time using the RDN application, an *Application Run Security Warning* may appear. Select **Run** to continue.

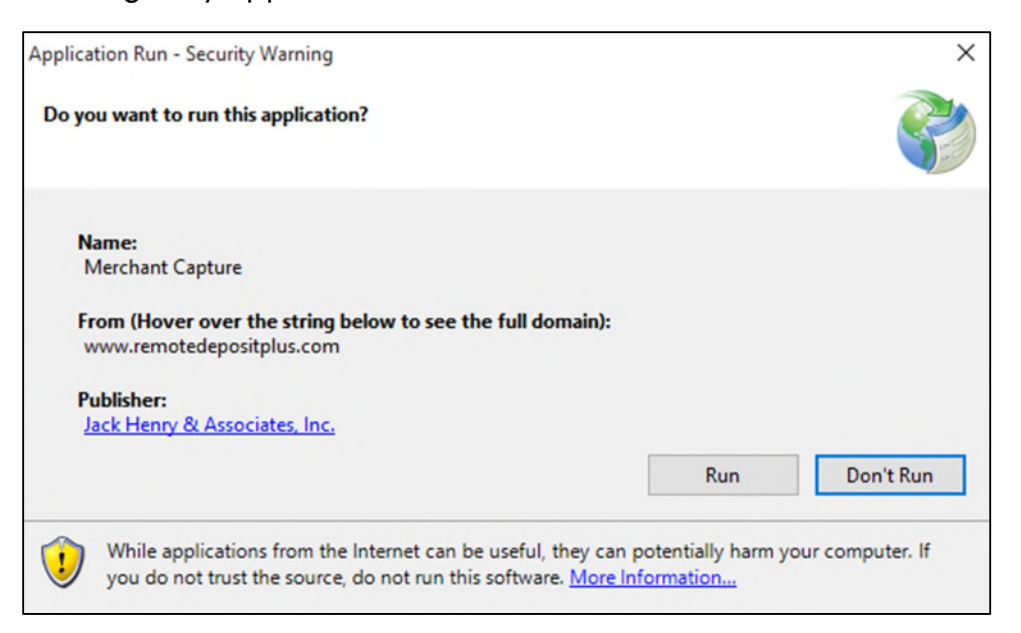

FIGURE 5: APPLICATION RUN SECURITY WARNING

5. The Remote *Deposit Now* browser appears.

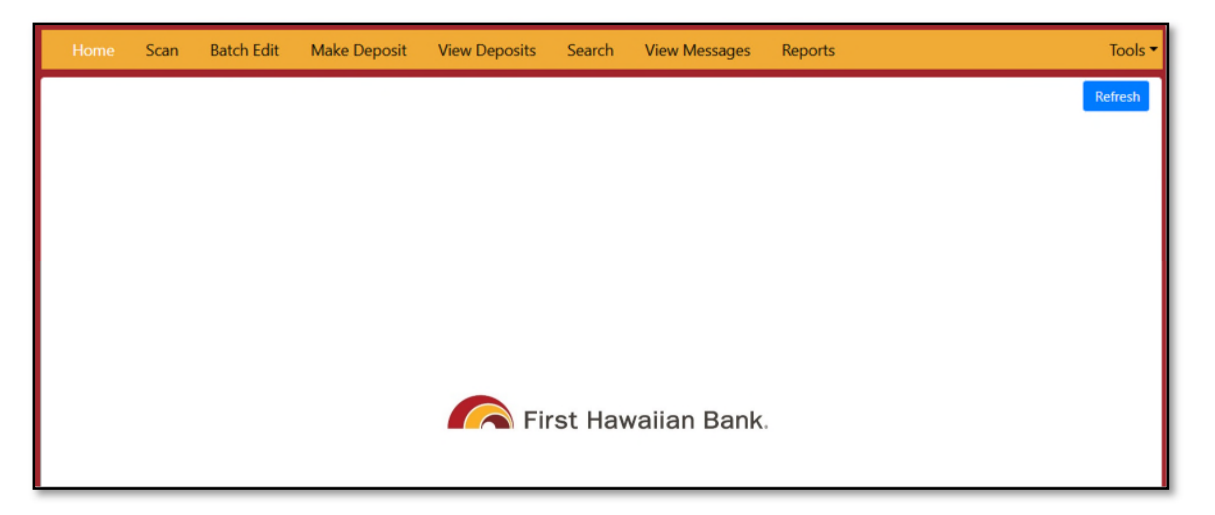

FIGURE 6: RDN HOME PAGE

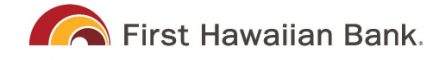

6. Select Scan from the top of the page to begin scanning checks for deposit.

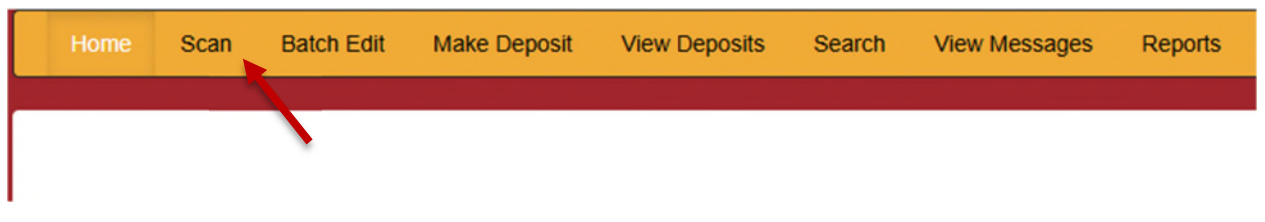

FIGURE 7: SCAN OPTION

7. At the bottom of the page, select Start to scan a check.

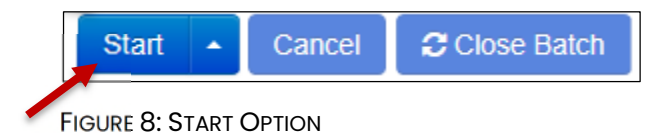

A prompt for the **Expected Batch Total** of the deposit appears. Complete the field with a two-decimal place number. Then enter a batch description, which can be a numerical value up to 15 characters. Then select **OK**.

| Home Scan Batch Edit M                                                             | eko Banasit - Viau Danasita - Saareh - Viau Massagas |   |
|------------------------------------------------------------------------------------|------------------------------------------------------|---|
| ProfitStars Scan Service Version: 2.2<br>Scanner: Panini VisionX – Status: NotInit | New Batch                                            | × |
|                                                                                    | Expected Batch Total:                                |   |
|                                                                                    | Batch Description:                                   |   |
|                                                                                    | Cancel                                               | κ |
|                                                                                    |                                                      |   |

8. Place your check items into the scanner. Please note that this new platform will automatically create a virtual deposit ticket. You will no longer be able to scan in your own deposit ticket with your batch. If your deposit ticket was the means by which you tracked your various deposits, you should instead use the Batch Description field. This field will show up on your eDeposit reporting and will be viewable in your FHB Commercial Online transactions (if you subscribe to the FHB Commercial Online service.)

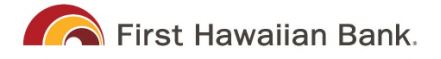

**9.** Select **Start** and scan the check(s) with the scanner. Each item appears on the page in the order they were scanned with the MICR line displayed.

| Sec | quence | Codeline | Item |
|-----|--------|----------|------|
|     |        |          |      |

FIGURE 9: BATCH LIST

- **10.** Select **Stop** when you have finished scanning checks.
- 11. Select Close Batch.

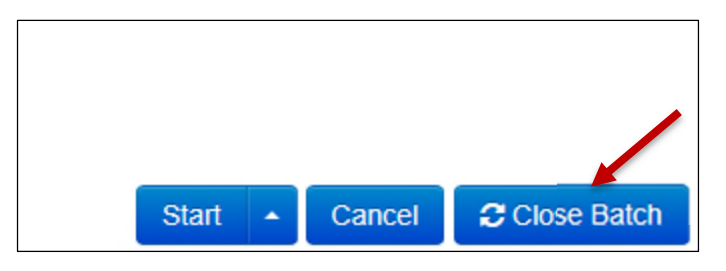

FIGURE 10: CLOSE BATCH

### Editing a Batch

1. Select **Batch Edit** from the top of the page.

| Search view messages Reports |
|------------------------------|
|                              |
|                              |
|                              |

FIGURE 11: BATCH EDIT PROMPT

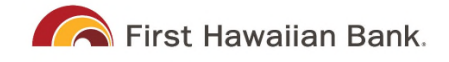

#### The batch items appear.

| Expecte                   | d Total: 6000.01 Actual Total: 6000.01 All items needing editing have been co | ompleted                                       |                                              |   |         |
|---------------------------|-------------------------------------------------------------------------------|------------------------------------------------|----------------------------------------------|---|---------|
| Front                     | Back                                                                          | Seq                                            | Codeline                                     |   | Amount  |
|                           | CHECK STANDARDIZATION                                                         | 1                                              | /33386748/<br>:011000112:000005089012345678/ | Δ | 6000.01 |
| <b>11*</b> 3338<br>Aux On |                                                                               | 1712/2006<br><u>000.0</u><br>0000001<br>Amount |                                              |   |         |

FIGURE 12: BATCH EDIT PAGE

2. From this page, you may enter the **Customer Number** and **Invoice Number** for the check item. Although entering data into these fields is not required, this information reflects in the RDN reporting tool (discussed later) to help identify deposit items.

*Expected Total* and *Actual Total* information appears underneath the batch-selection drop-down menu at the top of the page.

```
08/01/2018 11:25 AM Batch Number 229 - Ten
Expected Total: 6000.01 Actual Total: 6000.01
```

FIGURE 13: EXPECTED TOTAL/ACTUAL TOTAL DISPLAY

# **Editing a Batch Total**

1. If you need to adjust a batch total, click Scan.

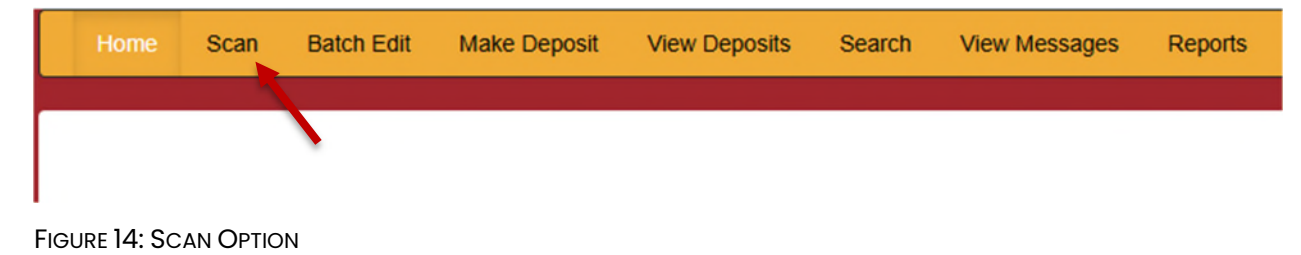

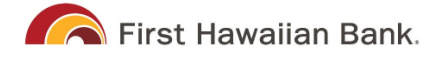

2. Select **Open Batch** from the arrow next to the **Start** button at the bottom of the page.

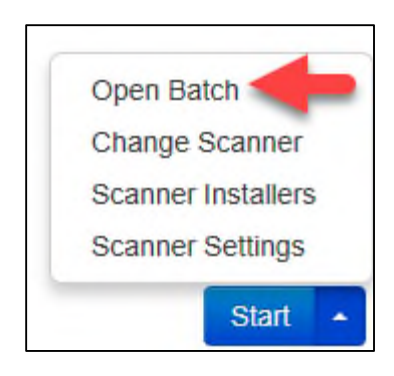

FIGURE 15: SELECT BATCH

3. Select a batch from the Select Batch drop-down menu.

| Open Batch    | ×                                                                                                    |
|---------------|----------------------------------------------------------------------------------------------------|
| Select Batch: | Select Batch           08/01/2018 11:25 AM Batch Number 229 - Terri Lynch - 1234           08/01/2018 11:21 AM Batch Number 228 - Terri Lynch - 123           08/01/2018 11:18 AM Batch Number 228 - Terri Lynch - 123           07/26/2018 12:34 PM Batch Number 226 - Tim Anstead Jr - 1           07/26/2018 12:19 PM Batch Number 224 - Tim Anstead Jr - 123           07/26/2018 12:18 PM Batch Number 223 - Tim Anstead Jr - 123           07/26/2018 10:47 AM Batch Number 222 - Tim Anstead Jr - 19234           07/18/2018 04:55 PM Batch Number 221 - Bob Chin - 1           07/12/2018 10:58 AM Batch Number 219 - Bob Chin - 1234           07/12/2018 10:58 AM Batch Number 213 - Terri Lynch - 3           07/12/2018 10:09 AM Batch Number 213 - Terri Lynch - 1           07/12/2018 10:07 AM Batch Number 211 - Terri Lynch - 1           07/12/2018 10:07 AM Batch Number 210 - Terri Lynch - 1           07/12/2018 10:07 AM Batch Number 210 - Terri Lynch - 1           07/12/2018 10:07 AM Batch Number 210 - Terri Lynch - 1           07/12/2018 10:05 AM Batch Number 210 - Terri Lynch - 1           07/12/2018 10:05 AM Batch Number 210 - Terri Lynch - 1 |

FIGURE 16: SELECT BATCH

4. Enter the new amount in the *Expected Batch Total* field. Click Ok.

| Open Batch            | ×                                                 |  |
|-----------------------|---------------------------------------------------|--|
| Select Batch:         | 08/01/2018 11:25 AM Batch Number 229 - Terri Ly 🗸 |  |
| Expected Batch Total: | 6000.01                                           |  |
| Batch Description:    | 1234                                              |  |
|                       | Cancel                                            |  |

FIGURE 17: AMOUNT FIELD

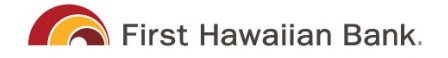

# Performing a MICR Repair

1. If you need to adjust MICR information, click **Batch Edit** from the top menu.

| Home | Scan | Batch Edit | Make Deposit | View Deposits | Search | View Messages | Reports |
|------|------|------------|--------------|---------------|--------|---------------|---------|
|      |      |            | •            |               |        |               |         |
|      |      |            |              |               |        |               |         |

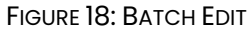

2. Select a batch from the drop-down menu at the top of the page.

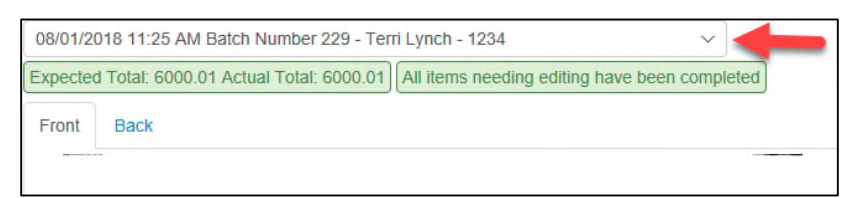

#### FIGURE 19: SELECT BATCH

3. Click the edit button at the top of the page.

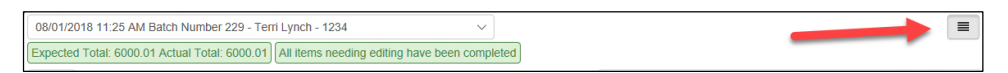

FIGURE 20: EDIT BUTTON

4. Enter the new MICR information in the MICR fields.

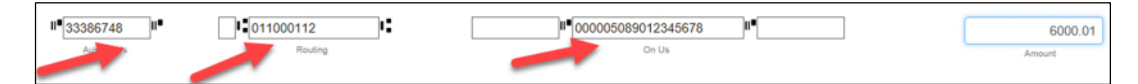

FIGURE 21: AMOUNT FIELD

5. Click Save.

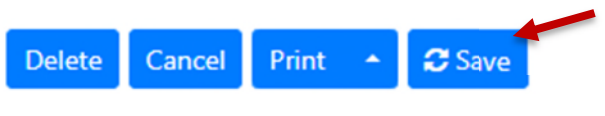

FIGURE 22: SAVE OPTION

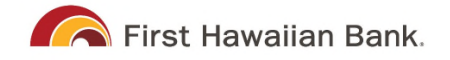

# **Keying In a Dollar Amount**

1. If you need to adjust a batch total, click Batch Edit.

| Home | Scan | Batch Edit | Make Deposit | View Deposits | Search | View Messages | Reports |
|------|------|------------|--------------|---------------|--------|---------------|---------|
|      |      |            | •            |               |        |               |         |
|      |      |            |              |               |        |               |         |

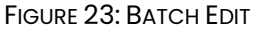

2. Select a batch from the drop-down menu at the top of the page.

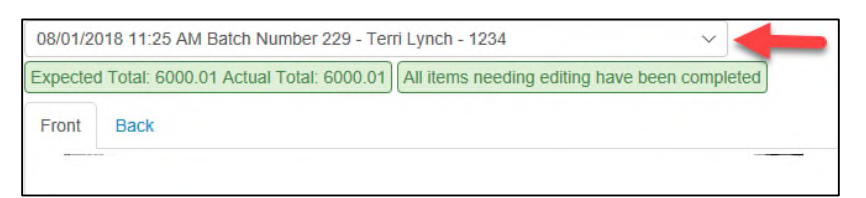

#### FIGURE 24: SELECT BATCH

3. Click the edit button at the top of the page.

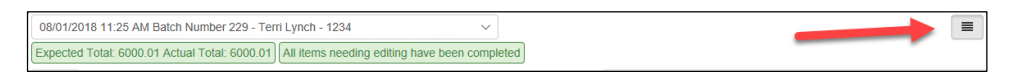

FIGURE 25: EDIT BUTTON

**4.** Enter the new amount in the *Amount* field.

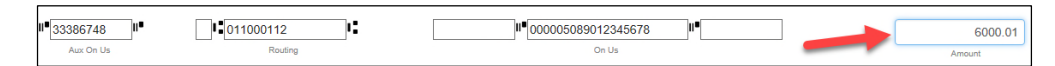

FIGURE 26: AMOUNT FIELD

5. Click Save.

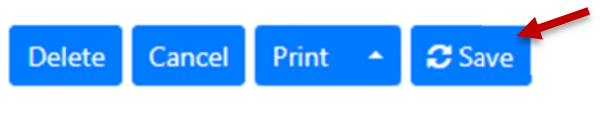

FIGURE 27: SAVE OPTION

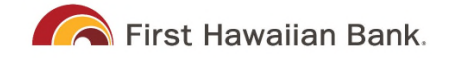

# Deleting an Item

1. Click Batch Edit.

|  | Home | Scan | Batch Edit | Make Deposit | View Deposits | Search | View Messages | Reports |
|--|------|------|------------|--------------|---------------|--------|---------------|---------|
|  |      |      |            |              |               |        |               |         |
|  |      |      |            |              |               |        |               |         |

FIGURE 28: BATCH EDIT

2. Select an item from the item list at the right of the page.

| 08/01/2               | 018 11:25 AM Batch Number 229 - Terri Lynch                           | - 1234                                                                               | > been completed |     |                                              |   |         |
|-----------------------|-----------------------------------------------------------------------|--------------------------------------------------------------------------------------|------------------|-----|----------------------------------------------|---|---------|
| Front                 | Back                                                                  |                                                                                      |                  | Seq | Codeline                                     |   | Amount  |
|                       | CHECK STANDARDIZATION                                                 |                                                                                      |                  | 1   | /33386748/<br>:011000112:000005089012345678/ | Â | 6000.01 |
| 11• 33386<br>Aux On I | Write The The Permitt           Model of The Constraint         * % 0 | en STROMENN AND TO<br>SAMPLE - NOT N<br>300 508 90 1 234 56 78#<br>000050890123    * | Aregoriable      | /   |                                              |   |         |
| Invoice N             | TML 5102018                                                           |                                                                                      |                  |     |                                              |   |         |
| Invoice N<br>Unit Num | ber                                                                   |                                                                                      |                  |     |                                              |   |         |
|                       |                                                                       | Delete Cancel                                                                        | Print 🔺 🔁 Save   |     |                                              |   |         |

FIGURE 29: ITEM LIST

3. Click OK on the confirmation dialog box.

| Delete Item                                |           |
|--------------------------------------------|-----------|
| Are you sure you want to delete this item? |           |
|                                            | Cancel Ok |

FIGURE 30: CONFIRMATION

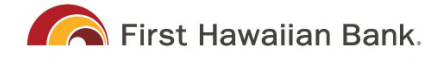

# Deleting a Batch

1. Select Tools | Delete Batch from the top menu.

| Home        | Scan | Batch Edit | Make Deposit | View Deposits | Search | View Messages | Reports | Tools -               |
|-------------|------|------------|--------------|---------------|--------|---------------|---------|-----------------------|
| Select Batc | h    |            |              |               | ~      |               |         | Delete Batch          |
| Front Back  |      |            |              |               |        |               |         | Batch Lock Manager    |
|             |      |            |              |               |        |               |         | SmartLink Ignore List |

FIGURE 31: DELETE BATCH OPTION UNDER TOOLS

2. The *Delete Batches* window appears. Check the box beside all batches you wish to delete, and then select **Delete Selected**.

| Del | Delete Batches |           |                |              |  |  |  |  |
|-----|----------------|-----------|----------------|--------------|--|--|--|--|
|     | Date           | Batch No. | Scanned By     | ^            |  |  |  |  |
|     | 08/01/2018     | 229       | Terri Lynch    |              |  |  |  |  |
|     | 08/01/2018     | 228       | Terri Lynch    |              |  |  |  |  |
|     | 08/01/2018     | 227       | Terri Lynch    |              |  |  |  |  |
|     | 07/26/2018     | 226       | Tim Anstead Jr |              |  |  |  |  |
|     | 07/26/2018     | 224       | Tim Anstead Jr |              |  |  |  |  |
|     | 07/26/2018     | 223       | Tim Anstead Jr |              |  |  |  |  |
|     | 07/26/2018     | 222       | Tim Anstead Jr |              |  |  |  |  |
|     | 07/18/2018     | 221       | Bob Chin       |              |  |  |  |  |
|     | 07/12/2018     | 219       | Bob Chin       |              |  |  |  |  |
|     | 07/12/2018     | 216       | Terri Lynch    |              |  |  |  |  |
|     |                |           | Dele           | ete Selected |  |  |  |  |

FIGURE 32: DELETE BATCHES

3. Select OK.

| Confirm Delete                                          |        |    |  |  |  |
|---------------------------------------------------------|--------|----|--|--|--|
| Are you sure you want to delete the selected record(s)? |        |    |  |  |  |
| $\triangleright$                                        | Cancel | ок |  |  |  |

Figure 33: Confirm Delete

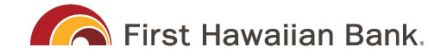

# **Duplicate Checks**

If a check has been scanned twice within the past 75 days, a duplicate check warning displays on the top left corner of the *Batch Edit* page. Duplicates do not prevent you from making the deposit.

## Submitting a Deposit

Once the All batch items have been edited and the batch is ready for deposit message displays on the Batch Edit page, you are ready to submit your deposit.

1. Select the **Make Deposit** option at the top of the page. A list of open batches that have not yet been submitted appears.

| Home | Scan | Batch Edit | Make Deposit | View Deposits | Search | View Messages | Reports |
|------|------|------------|--------------|---------------|--------|---------------|---------|
|      |      |            |              |               |        |               |         |
|      |      |            |              |               |        |               |         |

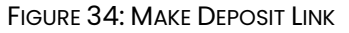

2. Select the check box next to the deposit(s) that you are ready to submit.

| Your Bank's Current Time:<br>August 1st 2018, 12:33:32 pm |                                                                                                    | Accounts               | ~                                                                |
|-----------------------------------------------------------|----------------------------------------------------------------------------------------------------|------------------------|------------------------------------------------------------------|
|                                                           | Batches Available for Deposit                                                                                                    | Select Deposit Account | ~                                                                |
|                                                           | 2018-08-01T11:25:48 - 229<br>Batch Description:1234<br>Total Amount: 6000.01<br>Item Count: 1<br>Scanned By: Terri Lynch<br>View Items |                        | Unallocated Total: 0.00<br>Deposit Total: 0.00<br>✓ Make Deposit |
|                                                           | 2018-08-01T11:21:51 - 228<br>Batch Description:123<br>Total Amount: 33:33<br>Item Count: 1<br>Scanned By: Terri Lynch<br>View Items    |                        |                                                                  |
|                                                           |                                                                                                    |                        | Ç.                                                               |

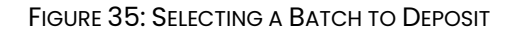

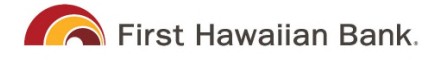

3. If necessary, select the account location to send the deposit from the **Select Deposit Account** drop-down menu.

| Your E<br>Augus | Bank's Current Time:<br>st 1st 2018, 12:33:32 pm                                                                                       | Accounts ~                                                       |
|-----------------|----------------------------------------------------------------------------------------------------|------------------------------------------------------------------|
|                 | Batches Available for Deposit                                                                                                    | Select Deposit Account V                                         |
|                 | 2018-08-01T11:25:48 - 229<br>Batch Description:1234<br>Total Amount: 6000.01<br>Item Count: 1<br>Scanned By: Terri Lynch<br>View Items | Unallocated Total: 0.00<br>Deposit Total: 0.00<br>✓ Make Deposit |
|                 | 2018-08-01T11:21:51 - 228<br>Batch Description:123<br>Total Amount: 33.33<br>Item Count: 1<br>Scanned By: Terri Lynch<br>View Items    |                                                                  |
|                 |                                                                                                    |                                                                  |

FIGURE 36: SELECT DEPOSIT ACCOUNT OPTION

**NOTE:** Batches can only be submitted by one account location at a time. To submit a deposit to a different location other than the one selected, you must first finish your current deposit submission.

4. Select Make Deposit to submit your batch(es).

| Your Bank's Current Time:<br>August 1st 2018, 12:33:32 pm |                                                                                                    | Accounts                                                       |
|-----------------------------------------------------------|----------------------------------------------------------------------------------------------------|----------------------------------------------------------------|
|                                                           | Batches Available for Deposit                                                                                                    | Select Deposit Account 🗸                                       |
|                                                           | 2018-08-01T11:25:48 - 229<br>Batch Description:1234<br>Total Amount: 6000.01<br>Item Count: 1<br>Scanned By: Terri Lynch<br>View Items | Unallocated Total: 0.00<br>Deposit Total: 0.00<br>Vake Deposit |
|                                                           | 2018-08-01T11:21:51 - 228<br>Batch Description:123<br>Total Amount: 33:33<br>Item Count: 1<br>Scanned By: Terri Lynch<br>View Items    |                                                                |
|                                                           |                                                                                                    | ₽.                                                             |

FIGURE 37: MAKE DEPOSIT OPTION

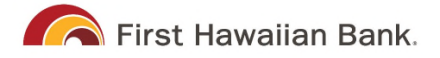

**5.** As shown below, a deposit confirmation message appears stating that the deposit was successful, with a receipt number. Select **OK**.

| Deposit Completed          |                                        |  |  |  |  |
|----------------------------|----------------------------------------|--|--|--|--|
| 7390223                    |                                        |  |  |  |  |
| 1                          |                                        |  |  |  |  |
| 33.33                      |                                        |  |  |  |  |
|                            |                                        |  |  |  |  |
| Deposit Report             |                                        |  |  |  |  |
| Deposit Report With Images |                                        |  |  |  |  |
|                            | pleted<br>7390223<br>1<br>33.33<br>ges |  |  |  |  |

FIGURE 38: DEPOSIT COMPLETED CONFIRMATION PAGE

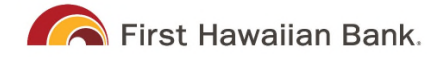

# Reporting

Although both the RDN window and the system application have reporting capabilities detailed in this document, the application reporting tools are recommended for viewing items that have been submitted for deposit.

# **RDN Application Reporting**

# **Viewing Deposits**

**1.** Select the **View Deposits** link at the top of the page to view batch/item information (shown below).

| Home | Scan | Batch Edit | Make Deposit | View Deposits | Search | View Messages | Reports |
|------|------|------------|--------------|---------------|--------|---------------|---------|
|      |      |            |              |               |        |               |         |
|      |      |            |              |               |        |               |         |
|      |      |            |              |               |        |               |         |

FIGURE 39: VIEW DEPOSITS LINK

2. A list of deposits appears. To narrow your list of deposits, select a **Start Date** and **End Date** at the top of the page.

| Home Scan                                                  | Batch Edit | Make Deposit  | View Dep            | posits Se  | arch View  | Messages | Reports |                                      |         | Tools 🔻 |
|------------------------------------------------------------|------------|---------------|---------------------|------------|------------|----------|---------|--------------------------------------|---------|---------|
| Start Date: 2/1/2025                                       |            | End Date: 4/1 | 8/2025              |            | Print 🔹    | 0        |         |                                      |         |         |
| Deposits                                                   |            | Front Back    |                     |            |            |          |         |                                      |         |         |
| 02/20/2025 06:45 pm<br>Total Amount: 1.00<br>Item Count: 1 | - CST      |               | 233                 | 1910/2     | 6          |          | 2       | 1003<br>59-523/1214<br>26-25<br>DATE |         |         |
| Deposit Receipt# 2951                                      | 19676      |               | PAY TO THE ORDER OF | Test       |            |          | \$ 1.   | 00                                   |         |         |
|                                                            |            |               | One                 | and " /101 | 0          |          |         | DOLLARS                              |         |         |
|                                                            |            |               | F MEMO              | irst Hawa  | iian Bank. | X        | ~~~×    |                                      |         |         |
|                                                            |            |               |                     | 4052384    | 000        |          | 1003    |                                      |         |         |
|                                                            |            | Batch No      | Seq I               | Routing    | Acct No    | Check No | Amount  | Cust. No                             | Inv. No |         |
|                                                            |            | 80            | 1 1                 | 121405238  | 00         | 1003     | 1.00    |                                      |         |         |
|                                                            |            |               |                     |            |            |          |         |                                      |         |         |
| Account Alloc                                              | ation      |               |                     |            |            |          |         |                                      |         |         |
| Location 123                                               | 1.00       |               |                     |            |            |          |         |                                      |         |         |

Figure 40: Begin and end Dates for Viewing Deposits

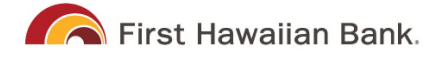

- **3.** Select **C Refresh** at the top of the page to view the deposit(s) within the date range.
- **4.** To view the front and back side of a check image, select **Front** and **Back** from the tabs at the top of the image (shown below).

| Home                                 | Scan                            | Batch Edit | Make Deposit  | View [                 | Deposits Se  | earch Vi  | ew Messages | Reports |                                      |         | Tools • |
|--------------------------------------|---------------------------------|------------|---------------|------------------------|--------------|-----------|-------------|---------|--------------------------------------|---------|---------|
| Start Date:                          | 2/1/2025                        |            | End Date: 4/1 | 8/2025                 |              | Print 🔻   | 0           |         |                                      |         |         |
|                                      | Deposit                         | s          | Front Back    |                        |              |           |             |         |                                      |         |         |
| 02/20/202<br>Total Amou<br>Item Coun | 5 06:45 pm<br>unt: 1.00<br>t: 1 | - CST      | 1             | 1.53                   |              |           |             | 2-2     | 1003<br>59-523/1214<br>20-25<br>DATE |         |         |
| Deposit Re                           | ceipt# 295                      | 19676      |               | PAY TO THE<br>ORDER OF | Test         |           |             | \$ 1.0  | •                                    |         |         |
|                                      |                                 |            |               | 0                      | le and " /10 | o         |             |         | DOLLARS                              |         |         |
|                                      |                                 |            |               | MEMO                   | First Hawa   | iian Bank | X×          |         |                                      |         |         |
|                                      |                                 |            |               |                        | 14052384     | 000       |             | 100 3   |                                      |         |         |
|                                      |                                 |            | Batch No      | Seq                    | Routing      | Acct No   | Check No    | Amount  | Cust. No                             | Inv. No |         |
|                                      |                                 |            | 80            | 1                      | 121405238    | 000       | 1003        | 1.00    |                                      |         |         |
| Ac                                   | count Allo                      | cation     |               |                        |              |           |             |         |                                      |         |         |
| Location 1                           | 23                              | 1.00       |               |                        |              |           |             |         |                                      |         |         |

FIGURE 41: FRONT AND BACK VIEW OPTIONS FOR A CHECK IMAGE

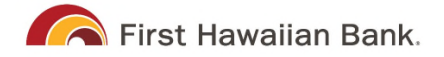

# **Printing Images of Items**

1. From the *View Deposits* page, highlight which deposit to view from the left column. The item(s) for that deposit appear.

| Deposits                                                                                  |   |
|-------------------------------------------------------------------------------------------|---|
| 07/26/2018 12:23 pm<br>Total Amount: 1.00<br>Item Count: 1<br>Deposit Receipt# 7354667    | ^ |
| 07/12/2018 03:28 pm<br>Total Amount: 300.00<br>Item Count: 1<br>Deposit Receipt# 7276936  |   |
| 07/12/2018 11:14 am<br>Total Amount: 0.00<br>Item Count: 0<br>Deposit Receipt# 7273220    |   |
| 07/12/2018 11:08 am<br>Total Amount: 6000.01<br>Item Count: 1<br>Deposit Receipt# 7273160 | ~ |

FIGURE 42: VIEWING DEPOSIT ITEMS

- 2. At the top of the page, select one of several options for printing.
  - Select **Print** to print the front and back of the check currently highlighted.
  - Select the drop-down menu next to **Print** and click **Print All** to print the front and back images of all the items in the deposit.
  - Select the drop-down menu next to **Print** and click **Print All Fronts Only** to print only the front images of all the items in the deposit.

|              | Print                 | • |  |  |  |  |  |  |
|--------------|-----------------------|---|--|--|--|--|--|--|
| Print All    | Print All             |   |  |  |  |  |  |  |
| Print All Fr | Print All Fronts Only |   |  |  |  |  |  |  |
| View Item    | View Item Edits       |   |  |  |  |  |  |  |

FIGURE 43: PRINTING OPTIONS

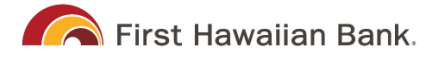

**3.** From the **Print** option at the top of the page, select the drop-down menu next to *Print* and click **View Item Edits** to see which user(s) have edited transaction amounts for the deposit in the RDN application.

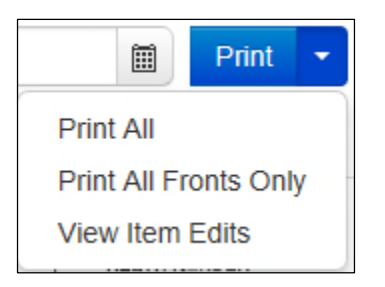

FIGURE 44: VIEW ITEM EDITS OPTION

**4.** A list of edits made to the transaction display, along with the *Date, User* who edited the transaction, the name of the field (*Field Name*) that was altered in the transaction, the *Before Value* of the field, and the *After Value* of the field.

## Searching for an Item

1. To look for a specific item in the RDN application, select **Search** from the top of the page

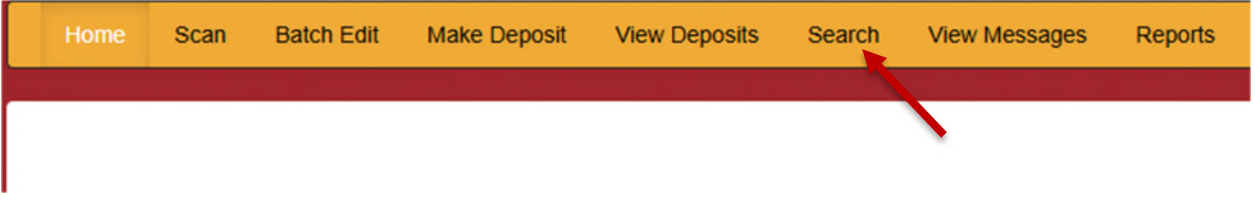

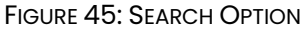

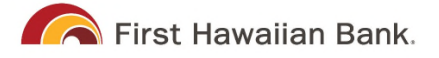

2. To search for specific item, complete the search criteria fields displayed. For a range of items between certain dates, complete only the **Start Date** and **Stop Date** fields.

| r                     |           |                                                                                        |      |
|-----------------------|-----------|----------------------------------------------------------------------------------------|------|
|                       |           |                                                                                        |      |
| Start Date:           | 8/01/2018 | Front Back                                                                             |      |
| Stop Date:            | 8/01/2018 |                                                                                        |      |
| Batch Number:         |           |                                                                                        |      |
| Check Number:         | to        |                                                                                        |      |
| Routing Number:       |           |                                                                                        |      |
| Check Acct<br>Number: |           |                                                                                        |      |
| Amount                | 0.00      |                                                                                        |      |
| Customer Acct No:     |           |                                                                                        |      |
| Invoice No            |           |                                                                                        |      |
| Invoice Number        |           | Sag Datab Nava Chaoli Na Amount Curt Apat Na Invoice Na Danasit Data Danasit Confirm ( | 2ada |
| Unit Number           |           | sed parcilling cliecking automic cust acciling invoice no peposit pare peposit commit  | oue  |
|                       |           |                                                                                        |      |
|                       |           |                                                                                        |      |
| David Dill            |           | 5                                                                                      |      |
| Reset Print           | ▲ Search  |                                                                                        |      |

FIGURE 46: SEARCH CRITERIA

3. Select the **Search** link from the bottom of the page.

| Reset | Print | • | 2 Search |
|-------|-------|---|----------|

FIGURE 47: SEARCH LINK

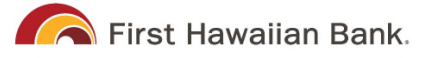

**4.** The search results appear. Select an item to print, or hold the **Shift** key on your keyboard to highlight multiple items in the list.

| Start Date:                                    | 6/1/2018  | <br>Front | Back                                   |                                                     |             |              |              |              |                      |
|------------------------------------------------|-----------|-----------|----------------------------------------|-----------------------------------------------------|-------------|--------------|--------------|--------------|----------------------|
| Stop Date:<br>Batch Number:                    | 8/01/2018 |           | DENEEN<br>1141 W<br>WELLSV<br>(406) 50 | K. LABBE<br>MUIR TERRAC<br>ILLE, MO 7746<br>55-1155 | E<br>0-5586 | C            | ATE 6/22/201 | 8            | 1562                 |
| Check Number:<br>Routing Number:<br>Check Acct |           |           | PAY TO TH<br>ORDER OF<br>Eight         | E John Doe<br>FEight point T                        | hree Five   | NECOTI       |              | 8            | 8.35<br>LARS         |
| Amount                                         | 0.00      |           |                                        |                                                     |             | NEGOTI       | ADLE         |              |                      |
| Customer Acct No:<br>Invoice No                |           |           |                                        | 2011111                                             | 1 21:       | 01566        | 572097#      | 1562         |                      |
| Invoice Number                                 |           | Seq       | Batch Nov                              | Check No                                            | Amount      | Cust Acct No | Invoice No   | Deposit Date | Deposit Confirm Code |
| Unit Number                                    |           | 1         | 203                                    | 1562                                                | 88.35       |              |              | 2018-06-24   | 7163170              |
|                                                |           | 2         | 203                                    | 2897                                                | 30.03       |              |              | 2018-06-24   | 7163170              |
|                                                |           | 3         | 203                                    | 2779                                                | 63.48       |              |              | 2018-06-24   | 7163170              |
| Reset Print                                    | Search    | 4         | 203                                    | 122                                                 | 62.16       |              |              | 2018-06-24   | 7163170              |
|                                                |           | 5         | 203                                    | 1723                                                | 37.14       |              |              | 2019 06 24   | 7162170              |

FIGURE 48: HIGHLIGHTING SEARCH ITEMS

Select Print to print the front and back of a highlighted item. To print items, select the menu next to *Print* and then select Print All. Select Print All Fronts
 Only to print the front images of all items in the list.

| Print All    |           |   |  |
|--------------|-----------|---|--|
| Print All Fi | ronts Onl | y |  |
| View Item    | Edits     |   |  |
| Reset        | 2 Search  |   |  |

FIGURE 49: PRINT OPTIONS

**NOTE:** Any items that are voided in the application (see "Voiding a Transaction" in this document for more information) are not reflected in the RDN application.